## Zeeny アシスタント

## サブアシスタント購入方法およびイヤフォン操作音への設定方法について

1. Zeeny アシスタントアプリをインストールします。

(App StoreまたはPlay ストアにて「Zeeny アシスタント」を検索します。)

2. アカウントを作成します。

チュートリアル完了後にアカウント登録が可能になります。 アカウント登録は左上の=メニュー > 歯車マークから作成可能です。

3. アカウント登録後に、VPA切り替え画面を開きます。

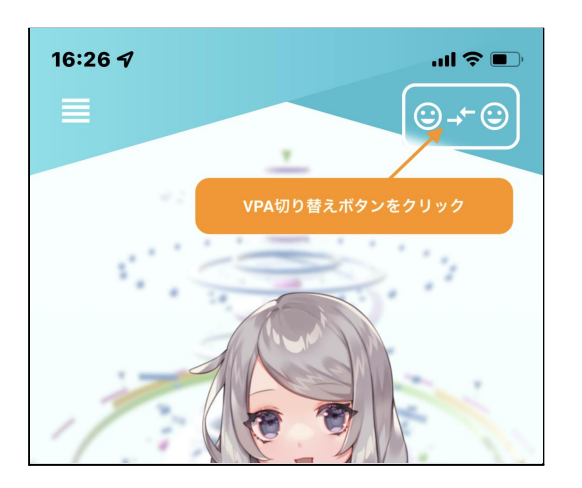

 アシスタントの切り替え画面にて対象のサブアシスタントを探し、購入ボタンを押します 購入が完了すると、ボタン名称が「VPA切り替え」に変わります。

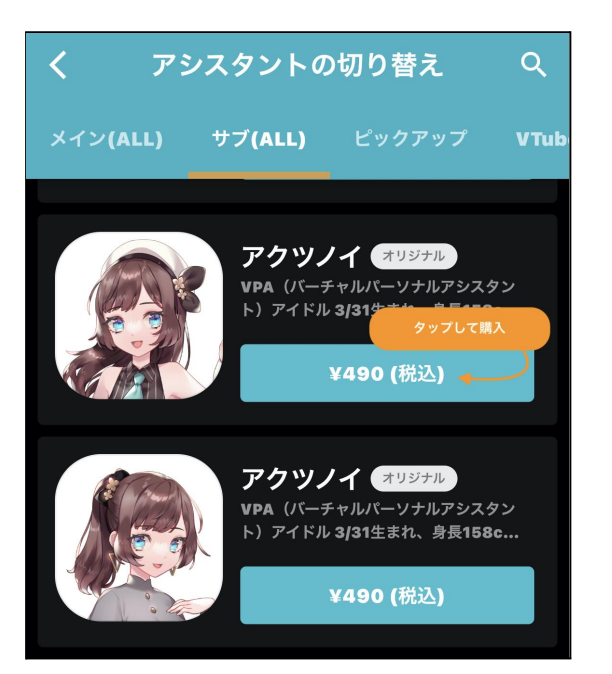

イヤフォンとスマートフォンをBluetooth接続します。
接続が完了したらアプリを開き、「デバイスを接続する」をタップします。

商品の一覧が表示されますので、お持ちの商品をお選びください。

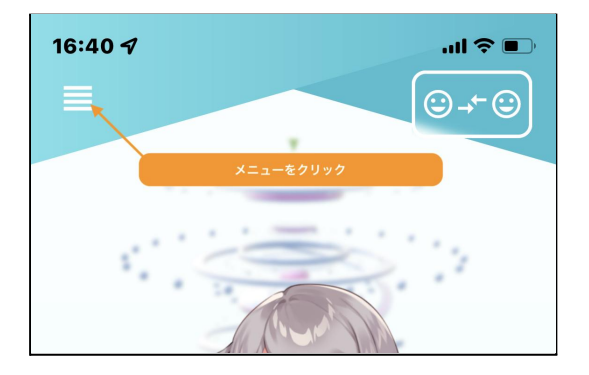

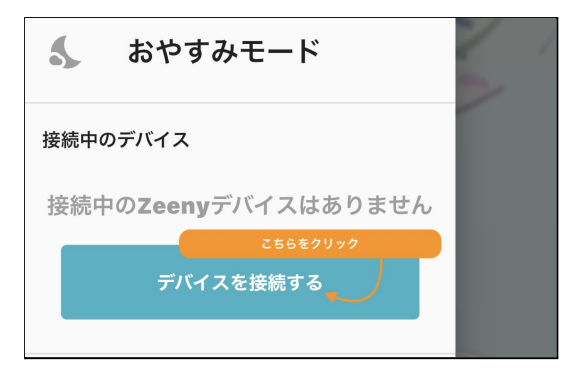

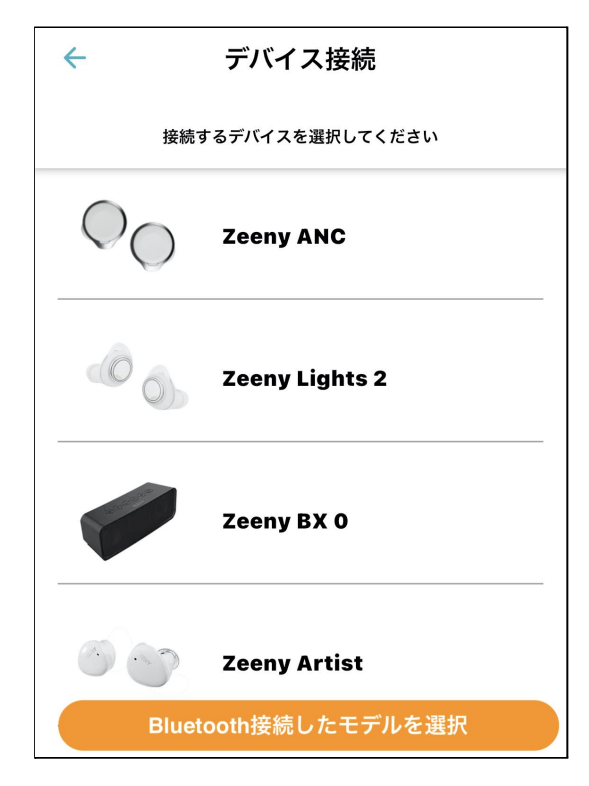

6. ボイス切り替えをタップし、操作音声に設定したいキャラクターを選択します。

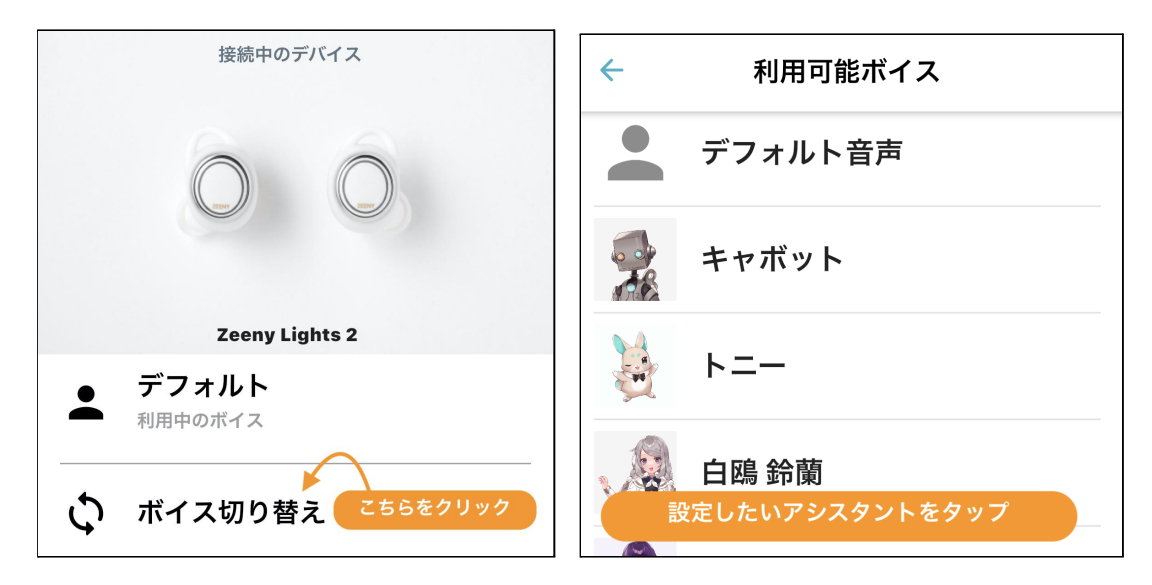

7. ファームウェアアップデートを実行します。完了までお待ち下さい。

アップデートが完了するとイヤフォンが再起動します。

タップ音や電源オンオフの音声が切り替わりましたら設定完了です。

アプリ内でもボイスが切り替わったことが確認できます。

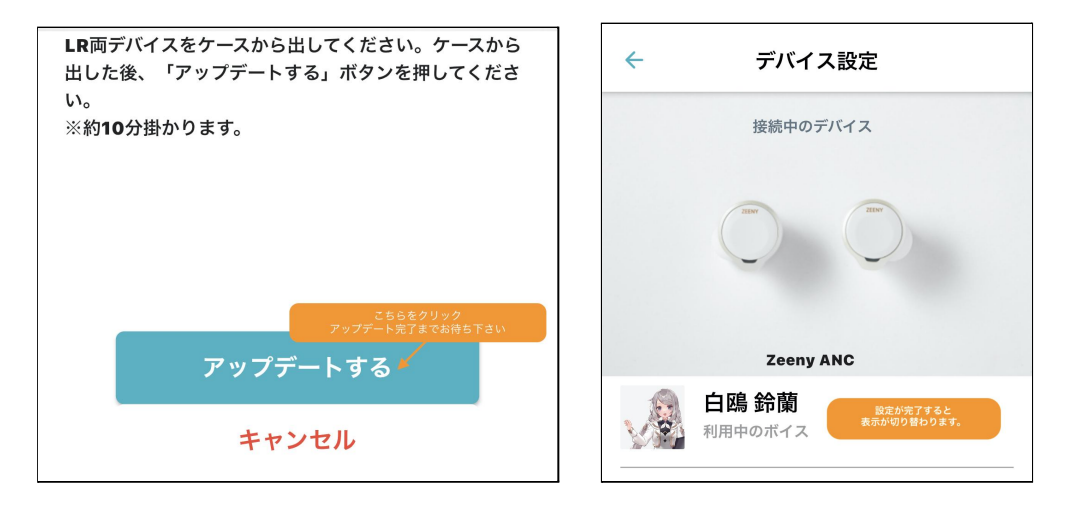

ご不明な点がございましたらヘルプページをご覧くださいませ

Nainサポート <u>https://nain.zendesk.com/hc/ja</u>

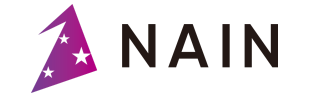

株式会社ネイン 東京都渋谷区渋谷2-6-14渋谷今井ビル5F https://www.nain.jp